### Task Clock セットアップマニュアル(はじめにお読み下さい)

ver 2.x

### 【目次】

| 1. Task Clock とは ・・・・・・・・・・・・・・・・・・・・・・・・・・・・・・・・・・・ | 1  |
|------------------------------------------------------|----|
| 2.動作環境 ・・・・・・・・・・・・・・・・・・・・・・・・                      | 1  |
| 3. インストール手順、アンインストール手順 ・・・・・・                        | 3  |
| 4. Task Clock に必要なソフトウェアのインストール方法 ・・・                | 7  |
| 5. ライセンスについて ・・・・・・・・・・・・・・・・                        | 14 |
| 6. お問い合わせ先 ・・・・・・・・・・・・・・・・・・・・・                     | 14 |

#### 1. Task Clock とは

「Task Clock」(愛称「お仕事時計」)は、さまざまな仕事、趣味、食事や散歩、その他(何でも)をタスクとして登録し、 それぞれのタスクの所要時間を記録するソフトです。

会社員なら、業務を目的や対象ごとに分類してタスクにすれば、Task Clock で業務記録が作れます。 システム関連の仕事なら、プロジェクトや工程などをタスクにすれば、工数管理のデータとなります。 理容師やコンサルタントのように接客の多い仕事なら、相手の名前をタスクにすれば、対応時間の記録となります。

### 2. 動作環境

Task Clock が動作するパソコンは Windows パソコンです。

Task Clock が動作する Windows は次のとおりです。

- □ Windows 7 (エディションは問いません。また、32-bit 版/64-bit 版のどちらでも動作します)
- Windows Vista (同上)
- □ Windows XP (Service Pack 3 以降)

Task Clock には、次のソフトウェアが必要です。

### .NET Framework 4

マイクロソフト社が無償公開しているソフトウェアです。

- ★ Task Clock をインストールする前に、次の URL からインストールしてください。 http://www.microsoft.com/ja-jp/download/details.aspx?id=17851
  - インストール方法は「4.1 .NET Framework 4 のインストール方法」(p.7)をご参照ください。

#### 🗌 2007 Office System ドライバ(Access データベース エンジン)

マイクロソフト社が無償公開しているソフトウェアです。 MS-Access 2007 以降(2007/2010)がインストールされていない場合に必要です。 2007 Office System ドライバは次の URL よりダウンロードできます。

http://www.microsoft.com/ja-jp/download/details.aspx?id=23734

- ★ インストールされていない場合は、Task Clockの初回起動時にブラウザが起動しダウンロード先が表示されます。
- □ Adobe Reader あるいは PDF ファイルを読むことができるソフトウェア

Task Clock の「操作マニュアル」を読む際に必要です。

Adobe Reader は次の URL よりダウンロードできます。

http://get.adobe.com/jp/reader/

### □ Windows XP の場合のみ「メイリオ」フォントが必要です

★ インストールされていない場合は、Task Clockの初回起動時にブラウザが起動しダウンロード先が表示されます。

Windows XP 用のメイリオフォント(Clear Type対応日本語フォント)は次の URL よりダウンロードできます。

http://www.microsoft.com/ja-jp/download/details.aspx?id=10550

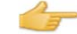

🦰 インストール方法は「4.4 XP でのメイリオフォントのインストール方法」(p.12)をご参照ください。

## 3. インストール手順、アンインストール手順

# 3.1 インストール手順

Mector

北

「ベクター/Vector」からダウンロードしている場合は、 最初に「4. Task Clock に必要なソフトウェアのインストール方法」(p.7~13)を参照して、 必要なソフトをインストールしてください。 その後で、解凍された「TaskClock\_Setup\_v???.exe」を実行してください。(「???」はバージョン番号) 次に記載されている①~⑥の手順は不要です。

① 北窓舎のサイトの「ソフトウェア一覧」タブの「TaskClock」で「ダウンロード」をクリックします。

| 北窓舎<br>hokusosha<br>赤ーム                         | マフトウェア一覧<br>FAQ 北窓舎について お問い合わせなど                                                                                                    | lock のバー<br>面の表記とは                             | ジョンは随<br>は異なる場合   | 動時変わります<br>合があります。                             |
|-------------------------------------------------|----------------------------------------------------------------------------------------------------|------------------------------------------------|-------------------|------------------------------------------------|
| 名称・画像                                           | 概要                                                                                                    | 動作環境                                           | Download          | 価格・購入                                          |
| <u>TaskClock</u><br><u>Ver.2.0.3</u><br>値下げしました | TaskClock (愛称「お仕事時計」) は、日常の活動(お仕事、遊び、その他、何でも)をタスクと<br>して登録し、所要時間を記録するソフトです。<br>ver 2.0 ではログをグラフ表示できるようになりました。タスクの追加・削除などの操作はより簡<br>素化され、アラーム機能も強化されています。さらに、プライスダウンも実現しました (2,000<br>円 => 1,200円)。<br>14日間、無償ですべての機能をお試しいただけます。<br>下をクリックしてマニュアルをご参照ください。<br>★ 「セットアップマニュアル」」(はじめにお読みください)<br>★ 「操作マニュアル」 | Windows<br>7,<br>Vista,<br>XP SP3<br>(x86/x64) | <u>ダウン</u><br>ロード | <u>1.200円</u><br>直接購入<br><u>Vectorより</u><br>購入 |

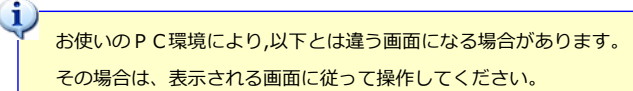

② 下の表示が現れたら [実行] をクリックします。

| hokusosha.com から TaskClock_Setup_203.exe (2.80 MB) を実行または保存します | か?    |       |   | ×        |
|----------------------------------------------------------------|-------|-------|---|----------|
|                                                                | 実行(R) | 保存(S) | • | キャンセル(C) |

### ③ 下の表示が現れたら [操作] をクリックします。

| è | TaskClock_Setup_203.exe はダウンロードしたユーザーの人数が少ないため、 | コンピューター | に問題を起こす可 | 「能性があります。    | ×<br>(V) |
|---|-------------------------------------------------|---------|----------|--------------|----------|
| w |                                                 | 削除(D)   | 操作(A)    | ダウンロードの表示(V) |          |

④ 下の表示が現れたら [詳細オプション] をクリックします。

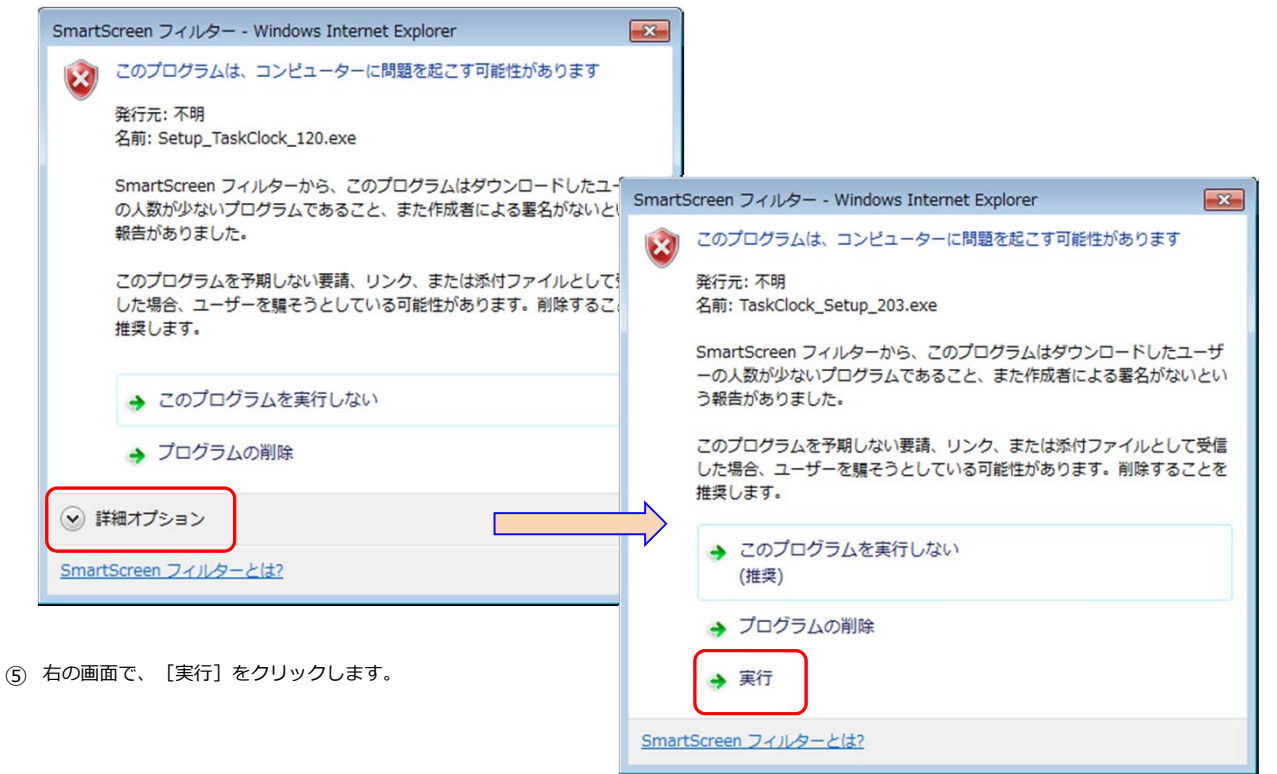

⑥ 次の画面が泡われたら、 [はい] をクリックします。

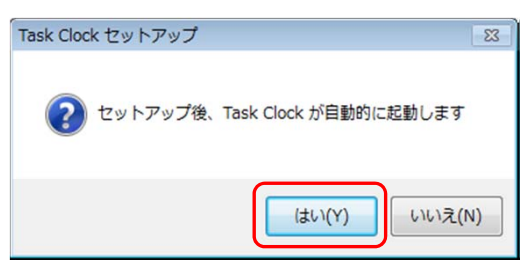

これでインストールは完了です。その後、Task Clock が自動的に起動します。

| <u></u>   |                                                                                                    |                                                                                                  |                               |                 |                         |                                    |
|-----------|----------------------------------------------------------------------------------------------------|--------------------------------------------------------------------------------------------------|-------------------------------|-----------------|-------------------------|------------------------------------|
| 🛱 北窓舎     | : 芦田 さんの Task Clock                                                                                                    |                                                                                                  |                               |                 |                         |                                    |
| ファイル(F    | <sup>-</sup> ) 設定(S) ヘルプ(H)                                                                                                  |                                                                                                  |                               |                 |                         |                                    |
| 3-15      | タスク名                                                                                                    | 計測 経過                                                                                            | アラーム                          | 時刻を指定           | 間隔                      | インストールが売」すれば、                      |
| 0000      | 汎用(随時変更)                                                                                                    | Start                                                                                            | 60 分後                         | :               | 5 分                     | TaskClock か目動的に起動します。              |
| 0010      | 業務A                                                                                                    | Start                                                                                            | 分後                            | 09 : 00         | 10 分                    | ±/201                              |
| 0011      | 業務 B                                                                                                    | Start                                                                                            | 90 分後                         |                 | 5 分                     | 記動しない場合は                           |
| 0020      | 会議                                                                                                    | Start                                                                                            | 分後                            | 12 : 55         | 1 分                     |                                    |
| 0030      | 顧客対応                                                                                                    | Start                                                                                            | 分後                            | :               | 分                       | <ださい。                              |
| A000      | 休憩、食事                                                                                                    | Start                                                                                            | 分後                            | 15 : 55         | 2 分                     |                                    |
| 2012-07-2 | Ⅲ<br>28 (十) 08:47:11 表示タスク:10 / 1(                                                                                           | 0                                                                                                |                               |                 |                         |                                    |
| 2012 07 2 |                                                                                                    | -                                                                                                |                               |                 |                         |                                    |
| 8         | .NET Framework 4 がインストー<br>この場合は「4.1 .NET Framewor                                                                           | ・<br>ルされていない<br>ork 4 のインス                                                                       | <mark>)場合は、下</mark><br>トール方法」 | の画面が表<br>(p.7)を | 示され<br>診照し <sup>−</sup> | ます。 てインストールしてください。                 |
|           | <b>6</b>                                                                                                    |                                                                                                  |                               |                 |                         |                                    |
|           | TaskClock.exeNET Frame                                                                                                    | work Initialization                                                                              | Error                         |                 | 23                      |                                    |
|           | To run this applica<br>versions of the .N<br>.NETFramework<br>Would you like to<br>.NETFramework,N                           | tion, you first mus<br>ET Framework:<br>.Version=v4.0<br>download and insta<br>/ersion=v4.0 now? | t install one of              | the following   | U                       |                                    |
|           |                                                                                                    |                                                                                                  | (+L)(V)                       | ()()=           | (N)                     |                                    |
|           |                                                                                                    |                                                                                                  | (201(1)                       |                 |                         |                                    |
| 8         | 2007 Office System ドライバ(A<br>下の画面が表示されます。<br>この場合は「4.2 2007 Office Sy                                                        | Access データ・<br>rstem ドライバ                                                                        | ベースエンジ<br>のインスト               | ジン)がイ<br>ール方法」  | ンストー<br>(p.9)           | -ルされていない場合は、<br>を参照してインストールしてください。 |
|           | Task Clock                                                                                                    |                                                                                                  |                               |                 |                         |                                    |
|           | データベースを利用できませ<br>2007 Office system ドライ/<br>ブラウザでマイクロソフトの<br>2007 Office system ドライ/<br>実行(インストール)してく<br>その後で Task Clock を再起 | ん。<br>(がインストールされ<br>サイトを開きます。<br>(をダウンロードして<br>ださい。<br>助してください。                                  | ιていないよう₹<br>C、                | c <b>a.</b>     |                         |                                    |
|           |                                                                                                    |                                                                                                  |                               | ок              |                         |                                    |

|   | セキュリティ関連のソフトウェアが警告を表<br>その際には、Task Clock の実行を許可するよ                                                                                             | 示する場合があります。<br>こうに操作してください。                                          |
|---|----------------------------------------------------------------------------------------------------|----------------------------------------------------------------------|
|   | ウイルスバスター2010                                                                                                    |                                                                      |
|   | 🙌 疑わしい動作を検出しました                                                                                                    |                                                                      |
|   | セキュリティ保護のため、以下のプログラムがインタ<br>ーネットからデータを通信するのをブロックしまし<br>た。以下のプログラムが信頼できる場合のみ通信を許<br>可してください。<br>プログラム名: <u>TASKCLOCK.EXE</u><br>発行元: <u>北窓舎</u> |                                                                      |
|   | <b>危険度:</b> 不審                                                                                                    |                                                                      |
|   | ✓ 詳細表:<br>許可<br>拒否<br>⑦ 次回から表示しない                                                                                                    | 左は「ウイルスバスター 2010」での警告画面です。<br>プログラム名が「TASKCLOCK.EXE」なので、実行を許可してください。 |
| į | デスクトップには Task Clock のアイコンが化                                                                                                    | 乍られます。                                                               |

アイコンを「右」クリックして現れる「プロパティ」をクリック
 「ショートカット」タブの[アイコンの変更]をクリック
 時計(左上の絵)のアイコンを選択し、[OK]をクリック
 プロパティ画面に戻るので[適用]をクリックし[OK]をクリック

6

## 3.2 アンインストール手順

① Cドライブの「TascClock」フォルダーを削除します。

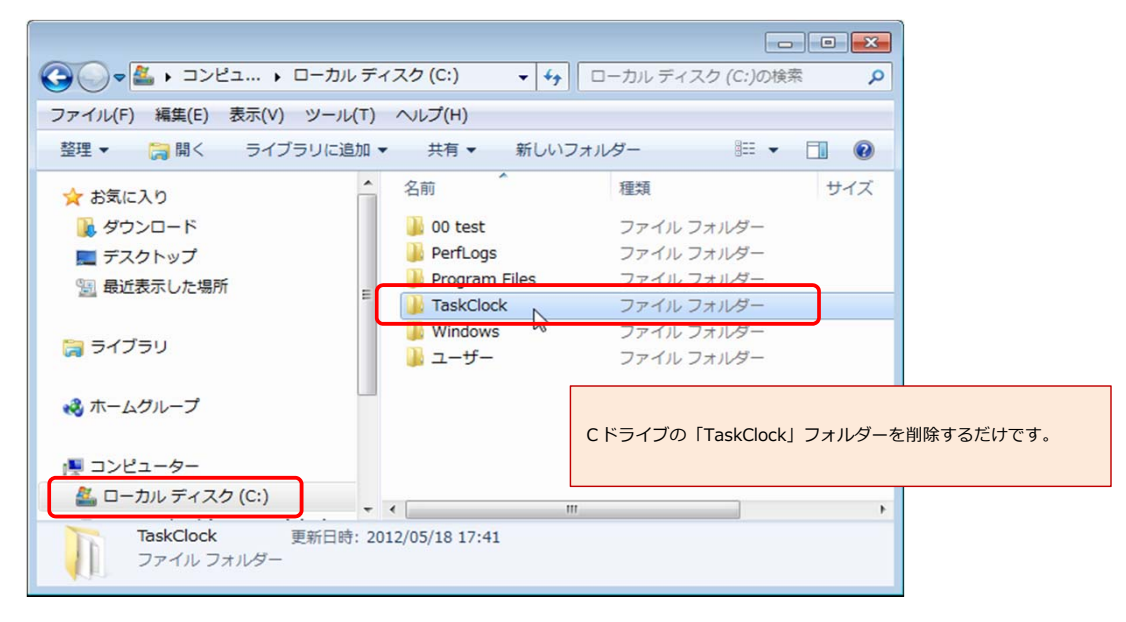

| 4. | Task | 、Clock に必要なソフ                                    | トウェアのインストール方法                                                                                                    |                                                                               |                                                        |                                             |                             |
|----|------|--------------------------------------------------|----------------------------------------------------------------------------------------------------|-------------------------------------------------------------------------------|--------------------------------------------------------|---------------------------------------------|-----------------------------|
|    | 4.1  | .NET Framework 4                                 | のインストール方法                                                                                                    |                                                                               |                                                        |                                             |                             |
|    | 1    | 次の URL をクリック                                     | します(ブラウザーで Microsoft 社                                                                                                    | のページが開きま                                                                      | :す)。                                                   |                                             |                             |
|    |      | http://www.m                                     | icrosoft.com/ja-jp/download/                                                                                                    | details.aspx?id                                                               | =17851                                                 | •                                           |                             |
|    | 2    | [ダウンロード] をク                                      | リックします。                                                                                                    |                                                                               |                                                        | お使い                                         | いのPC環境や Microsoft 社のHP変更により |
|    |      | Download Cen                                     | ter                                                                                                    |                                                                               |                                                        | 以下と                                         | とは違う画面になる場合があります。           |
|    |      | Windows Office 製                                 | 品グループ ダウンロード カテゴリ セ                                                                                                    | キュリティ リソー                                                                     | ス                                                      | その場                                         | 場合は、表示される画面に従って             |
|    |      | Microsoft —)                                     | NET Framework 4 (Web                                                                                                    | インストーラ                                                                        | ;                                                      | 操作し                                         | してください。<br>                 |
|    |      | クイック リンク<br>・ 概要<br>・ システム要件<br>・ 注意事項<br>・ 追加情報 | Microsoft .NET Framework 4 の We<br>コンビューターのアーキテクチャおよ<br>Framework コンボーネントがダウンC<br>ストールにはインターネット接続が必<br>アプリケーションを実行および開発す<br>簡単な説明 | b インストーラー パ<br>び OS 上で実行する場<br>コードされ、インスト<br>要です。 .NET Fram<br>るには、.NET Frame | ッケージでは<br>書合に必要と<br>・ールされます<br>ework 4 を求<br>work 4 が必 | t、対象の<br>なる .NET<br>す。 イン<br>対象とする<br>ぶ要です。 |                             |
|    |      | サポートが必要です<br>か。<br>Microsoft サ<br>ポート サイト        | バージョン: 4<br>言語の変更: 日本語<br>ファイル名                                                                                                   | 発行日:<br>▼<br>サイズ                                                              | 2011/02                                                | 2/21                                        |                             |
|    |      | を見る >                                            | dotNetFx40_Full_setup.exe                                                                                                    | 869 KB                                                                        | 9020                                                   | <u>1-k</u>                                  |                             |

③ 次が表示されたら、 [実行] をクリックします。

| download.microsoft.com | 8) を実行または低 | 保存しますか? |   | ×        |  |
|------------------------|------------|---------|---|----------|--|
|                        | 実行(R)      | 保存(S)   | • | キャンセル(C) |  |

④ 次が表示されたら、 [はい] をクリックします。

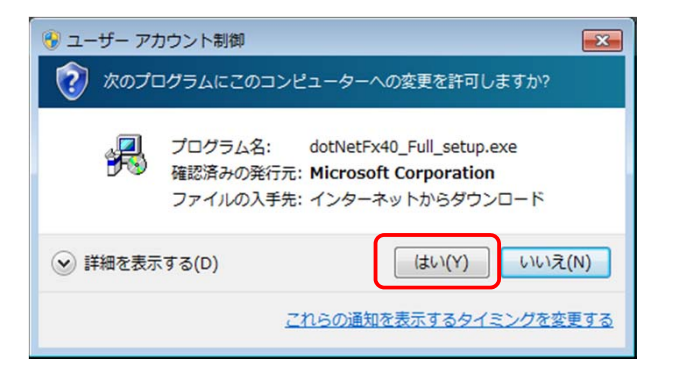

⑤ 次が表示されたら、「同意する」にチェックを付けて、 [インストール] をクリックします。

| Microsoft .NET Framework 4 t                | ヹットアップ                                     |                                                  |              |
|---------------------------------------------|--------------------------------------------|--------------------------------------------------|--------------|
| .NET Framework 4 セットアップ<br>続行するには、ライセンス条項に同 | 同意してください。                                  | NET                                              |              |
| マイクロンフト ソフトウェア<br>MICROSOFT WINDOWS         | 追加ライセンス条項<br>オペレーティング システム用 MICROSOFT .NET | ~<br>~                                           |              |
| ▼ 同食する(A)                                   |                                            | Microsoft .NET Framework 4 セットアップ                |              |
| 推定ダウンロードサイズ:                                | 17 МВ                                      | インストールの進行状況<br>NET Framework をインストールする間、お待ちください。 | .NE          |
| 推定ダウンロード時間                                  | ダイヤルアップ: 42 分<br>ブロードバンド: 3 分              |                                                  |              |
|                                             |                                            | ダウンロードの進行状況                                      |              |
|                                             |                                            | すべてのファイルが正常にダウンロードされました。                         |              |
|                                             |                                            | インストールの進行状況                                      | C            |
|                                             |                                            | NETITemework 4 Extended をインストールしています             |              |
|                                             |                                            | この画面が表示されたら、しば                                   | らくお待ちください・・・ |

⑥ 次が表示されたら、 [完了] をクリックします。

| 🔩 Microsoft .NET Framewo | ork 4 セットアップ                                   |       |
|--------------------------|------------------------------------------------|-------|
| Microsoft*               | インストールが完了しました<br>NET Framework 4 がインストールされました。 |       |
|                          |                                                | 完了(F) |

以上で、.NET Framework 4 のインストールは完了です。

| 4.2      | 2007 Office System                                  | ドライバ(Access データベース)                                                                          | エンジン)のインスト・                                        | ール方法                                                 |                                                       |  |
|----------|-----------------------------------------------------|----------------------------------------------------------------------------------------------|----------------------------------------------------|------------------------------------------------------|-------------------------------------------------------|--|
| 1)<br>2) | 次の URL をクリックしま<br>http://www.micr<br>[ダウンロード]をクリ    | ます(ブラウザーで Microsoft 社のへ<br>rosoft.com/ja-jp/download/deta<br>ックします。                          | ページが開きます)。<br>ails.aspx?id=23734                   | <ul> <li>お使いのPC環<br/>以下とは違う画面<br/>その場合は、表</li> </ul> | 竟や Microsoft 社のΗ Ρ変更により<br>面になる場合があります。<br>示される画面に従って |  |
|          |                                                     | ter                                                                                          | 17-2                                               | 操作してください                                             | ۱ <u>۵</u>                                            |  |
|          | 2007 Offi<br>クイック リンク<br>・ 坂亜<br>・ システム美作<br>・ 追加情報 | ce system ドライバ: データ<br>このダウンロードを実行すると、Micr<br>Microsoft Office system ファイルから<br>がインストールされます。 | 7接続コンポーネン<br>osoft Office アブリケーショ<br>Sデータを読み取るのに使用 | ト<br>コン以外で 2007<br>Iできるコンポーネント                       |                                                       |  |
|          |                                                     | バージョン: -<br>言語の変更: 日本語 ▼                                                                     | 粪行日:                                               | 2007/03/13                                           |                                                       |  |
|          | サポートが必要です<br>か。<br>Microsoft サポートサ<br>イトを見る >       | ファイル名<br>AccessDatabaseEngine.exe                                                            | サイズ<br>25.3 MB                                     | <u>چې</u>                                            |                                                       |  |

③ 次が表示されたら、 [実行] をクリックします。

| download.microsoft.com から AccessDatabaseEngine.exe (25.3 MB) を実行または保存しますか? |       |                  |  |  |  |
|----------------------------------------------------------------------------|-------|------------------|--|--|--|
|                                                                            | 実行(R) | 保存(S) < キャンセル(C) |  |  |  |

④ 次が表示されたら、 [はい]をクリックします。

| 🛞 ユーザー アカウント制御                                                                                   | 3 |
|--------------------------------------------------------------------------------------------------|---|
| ⑦ 次のプログラムにこのコンピューターへの変更を許可しますか?                                                                  |   |
| プログラム名: AccessDatabaseEngine.exe<br>確認済みの発行元: Microsoft Corporation<br>ファイルの入手先: インターネットからダウンロード |   |
| <ul> <li>詳細を表示する(D)</li> <li>はい(Y)</li> <li>いいえ(N)</li> </ul>                                    | כ |
| <u>これらの通知を表示するタイミングを変更す</u>                                                                      | a |

⑤ 次が表示されたら、「使用許諾契約書の条項に同意します」にチェックを付けて、 [次へ] をクリックします。

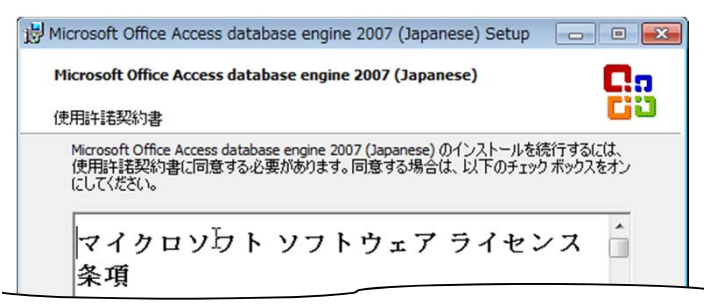

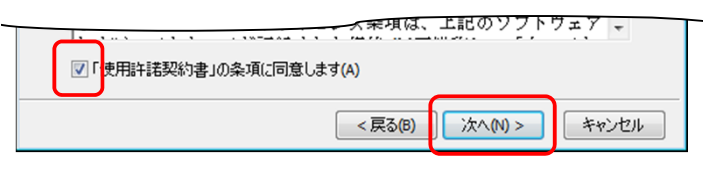

⑥ 次が表示されたら、 [インストール] をクリックします。

| Iniciosofi Onice Access database engine 2007 (.        | Japanese) Setup |
|--------------------------------------------------------|-----------------|
| Microsoft Office Access database engine 2007 (J        | Japanese)       |
| Microsoft Office Access database engine 2007 (Japanese | e)のインストール先を遅    |
|                                                        |                 |
| Microsoft Office Access database engine 2007 (Japan    | nese) のインス      |

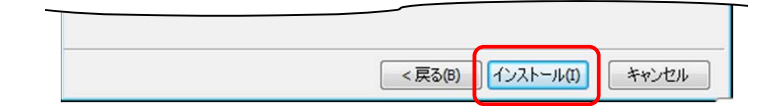

次が表示されたら、[OK]をクリックします。

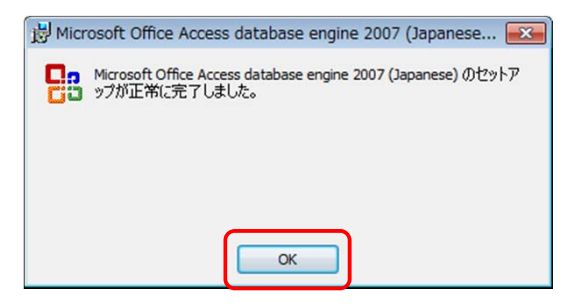

以上で、2007 Office System (Access データベース エンジン)のインストールは完了です。

## 4.3 Adobe Acrobat のインストール方法

① 次の URL をクリックします(ブラウザーで Adobe 社のページが開きます)。

http://get.adobe.com/jp/reader/

② [今すぐダウンロード]をクリックします。

Adobe Reader

# お使いのPC環境やAdobe 社のHP変更により 以下とは違う画面になる場合があります。 その場合は、表示される画面に従って 操作してください。

**(i)** 

| Å. | Adobe Reader X (10.1.3) (61.75 MB)<br>お使いのシステム: Windows 7, 日本語<br>別の言語版または別のオペレーティングシステムをお持ちですか? |
|----|--------------------------------------------------------------------------------------------------|
|    | <ul> <li>         ・・・・・・・・・・・・・・・・・・・・・・・・・・・・・</li></ul>                                        |
|    | ぼい、Google Chromeをインストールします―オプション (22.16 MB)     [今すぐダウンロード] ボタンをクリックすると、Adobe ソフトウェア使用許講契約および    |
|    | Google Chrome 利用規約を読み、その内容に同意したものとみなされます。<br>◆ 今すぐダウンロード                                         |

③ 画面の表示に従って、操作します。

| 次の | 手順                                                                                                |
|----|---------------------------------------------------------------------------------------------------|
| 1. | をクリックしてください。セキュリティスキャンが自動的に実行されます。「セキュリティの警告」のダイアログ<br>ボックスが表示されたら、「実行」をクリックします。                  |
|    | aihdownload.adobe.com からダウンロードした <tilename>.exe を実行または保存しますか? × 実行 保存 マ キャンセル</tilename>          |
|    | セキュリティスキャンを実行中 <u>ダウンロードの表示</u> ×                                                                 |
| 2. | 「ユーザーアカウント制御」のダイアログボックスが表示されたら、「はい」をクリックします。                                                      |
|    | 次のプログラムにこのコンピューターへの変更を許可しますか?                                                                     |
|    | プログラム名: Adobe Reader インストーラ<br>確認済みの発行元: Adobe Systems Incorporated<br>ファイルの入手先: このコンビュータのハードドライブ |
|    | 父 詳細を表示する(D)     (はい(Y)     いいえ(N)                                                                |
|    | <u>これらの通知を表示するタイミングを変更する</u><br>                                                                  |

# 4.4 XP でのメイリオフォントのインストール方法

① 次の URL をクリックします(ブラウザーで Microsoft 社のページが開きます)。

http://www.microsoft.com/ja-jp/download/details.aspx?id=10550

② 次が表示されたら、 [続行] をクリックします。

| 次か表示されたら、「続行」                             | をクリックします。                                                      |                                        | お使いのPC環境により                  |   |
|-------------------------------------------|----------------------------------------------------------------|----------------------------------------|------------------------------|---|
| Download Cen                              | ter                                                            |                                        | 以下とは違う画面になる場合があります           | • |
| Windows Office 製品グル                       | レープ ダウンロード カテゴリ セキニ                                            | ュリティ リソース                              | その場合は、表示される画面に従って            |   |
| Nindows                                   | XP 向け ClearType 対                                              | 対応日本語フォント☆                             | 操作してください。                    |   |
| クイック リンク<br>◆ 概要                          | Windows XP 向け ClearTyp<br>Presentation Foundation) フ<br>上させます。 | e 対応メイリオ バージョン 5.00<br>アプリケーションにおける日本語 | は WPF (Windows<br>テキストの可読性を向 |   |
| <ul> <li>↓注意事項</li> <li>↓ 追加情報</li> </ul> | 検証が必要<br><sup>検証プロセスに関する詳細については、ここ</sup>                       | でをクリックしてください。                          |                              |   |
|                                           | 簡単な説明                                                          |                                        |                              |   |
| サポートが必要です<br>か。                           | パージョン:     5.00       言語の変更:     日本語                           | 発行日:                                   | 2008/05/20                   |   |
| サイトを見る >                                  | ファイル名                                                          | サイズ                                    |                              |   |
| MercechStore<br>ダウンロード購入は                 | VistaFont_JPN.EXE                                              | 8.5 MB                                 | 統行                           |   |
| マイクロソフト<公式>ストアで                           |                                                                |                                        |                              |   |

(j)

③ 次が表示されたら、 [ダウンロード] をクリックします。

| Download Center                                                                                                    |                                                       |                                 |                          |                             |  |  |  |
|----------------------------------------------------------------------------------------------------|-------------------------------------------------------|---------------------------------|--------------------------|-----------------------------|--|--|--|
| Windows Office 製品グループ ダウンロードカテゴリ セキュリティ リソース                                                                                 |                                                       |                                 |                          |                             |  |  |  |
| Windows XP 向け ClearType 対応日本語フォント☆                                                                                           |                                                       |                                 |                          |                             |  |  |  |
| クイック リンク<br>◆ 概要<br>◆ システム著作                                                                                                 | Windows XP 向け Clear<br>Presentation Foundatic<br>せます。 | Type 対応メイリオ バ-<br>nn) アプリケーションに | - ジョン 5.00 は<br>おける日本語テキ | WPF (Windows<br>Fストの可読性を向上さ |  |  |  |
| <ul> <li>◆ 注意事項</li> <li>→ 油加情報</li> <li>・ 油加情報</li> <li>・ ソフトウェア</li> <li>・ ソフトウェアをダウンロードするには、ダウンロードをクリックしてください。</li> </ul> |                                                       |                                 |                          |                             |  |  |  |
|                                                                                                    | 簡単な説明                                                 |                                 |                          |                             |  |  |  |
| サポートが必要です<br>か。                                                                                                    | パージョン: 5.0<br>言語の変更: 日                                | 20                              | 巽行日:                     | 2008/05/20                  |  |  |  |
| イトを見る>                                                                                                    | ファイル名                                                 |                                 | サイズ                      |                             |  |  |  |
|                                                                                                    | VistaFont_JPN.EXE                                     |                                 | 8.5 MB                   | ダウンロード                      |  |  |  |
| Microsoft Store<br>ダウンロード購入は<br>マイクロソフト<公式>ストアで                                                                              |                                                       |                                 |                          |                             |  |  |  |

④ 次が表示されたら、 [実行] をクリックします。

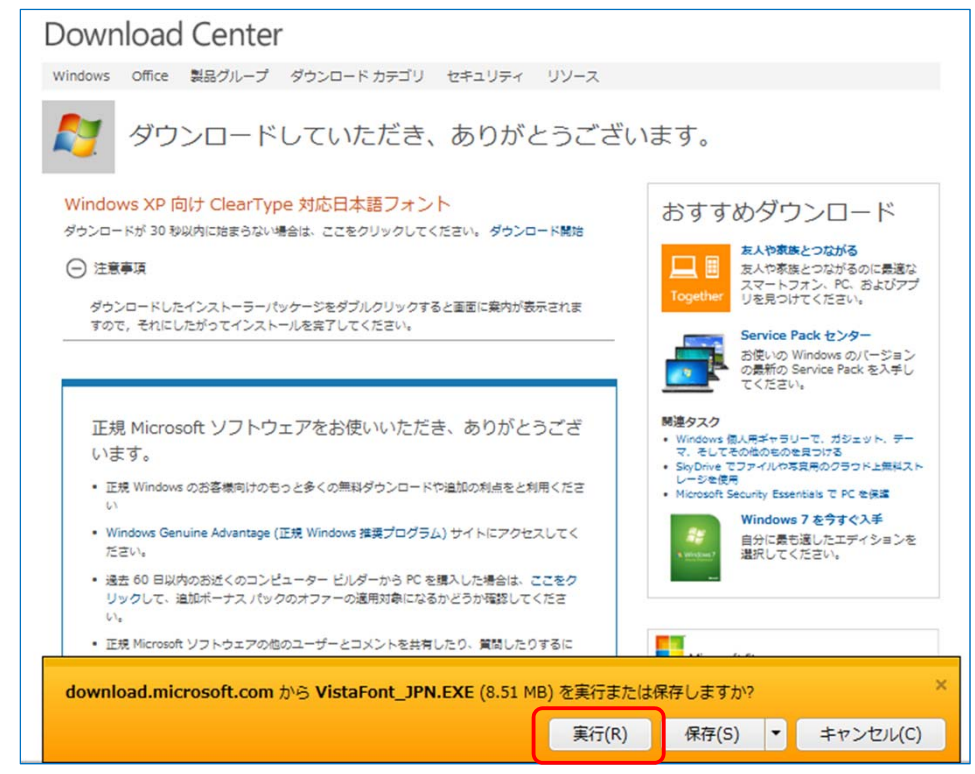

⑤ 次が表示されたら、 [はい] をクリックします。

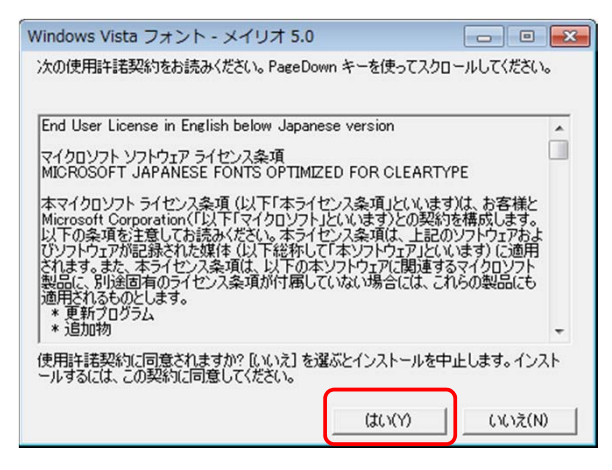

⑥ 次が表示されたら、 [OK] をクリックします。

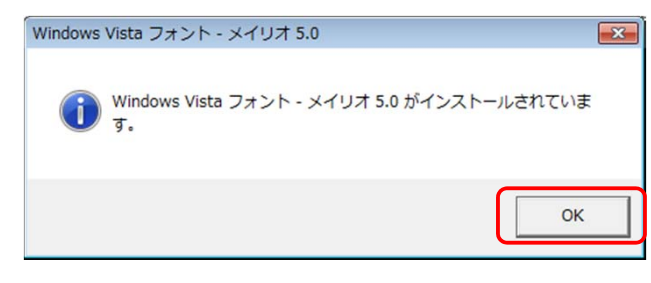

以上で、メイリオフォントのインストールは完了です。 Task Clock を起動してください。

# 5. ライセンスについて

「Task Clock」は、「北窓舎」(ほくそうしゃ)が開発・ご提供しているシェアウェアです。 インストールしてから14日間は無償で、Task Clock のすべての機能をお使いいただけます。 14日間の無償・お試し期間を過ぎても継続してお使いいただく場合は、ライセンスをご購入ください。 PCの台数分のライセンスが必要です(2台のPCでお使いなら、2本のライセンスが必要です)。 ライセンスをご購入いただくとライセンスキーが発行されます。 一度ライセンスをご購入いただくと、以後のバージョンアップはすべて無償となります。

### 6. お問い合わせ先

ご質問、ご要望、不具合のご報告などは、北窓舎あてにメールにてお送りください。 ライセンス料金やご購入方法は、北窓舎の Web サイト(http://hokusosha.com)をご参照ください。 (ライセンスは北窓舎からの直接購入以外に、Vector からもご購入いただくことができます)

北窓舎 メール inquiry@hokusosha.com

北窓舎 Web サイト http://hokusosha.com